# WileyPLUS

#### How to access your course

#### **Your Course Section ID**

## B33427

#### Log in to WileyPLUS

- Log in at www.wileyplus.com/go/login
- Select Add Course

1

2

Don't have a WileyPLUS account? Create one at www.wileyplus.com/go/signup

| WileyPLUS                             | Customer Support   💮 Student -                                                                        |
|---------------------------------------|----------------------------------------------------------------------------------------------------|
| Your Assignments<br>Upcoming (0) Past |                                                                                                    |
|                                       | No upcoming assignments.<br>Assignments will appear here when they<br>are due in the next seven days. |
| Your Courses                          | + Add Course                                                                                          |
| Constant in the last                  |                                                                                                    |

#### Find your course

- Enter your Course Section ID and select Find my course
- Review your course section details, then click Next

| WileyPLUS                      | Customer Su     | sport   Student - |
|--------------------------------|-----------------|-------------------|
| Do you have your <b>course</b> | section ID?     |                   |
| Enter the six-di               |                 | ۹                 |
| Skip for Now ①                 | I den't have it | First my sparse . |
|                                |                 |                   |
|                                |                 |                   |
|                                |                 |                   |
|                                |                 |                   |
|                                |                 |                   |

# <text><list-item><list-item><list-item>

### WILEY